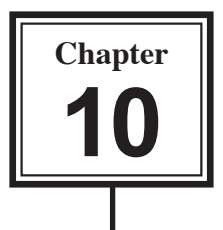

# **Creating a Business Invoice System**

To fully understand the value of relational databases you need to create a detailed system. In this chapter you will create an invoicing system for a computer mail order company, PC Direct, which sells computer peripherals through the mail. There are three main sections to the system, customers, products and the sales invoice.

In the creation of any database system you should do some careful planning. In general there are four steps that you should undertake.

- 1 Decide how many tables you think you might need.
- 2 Decide how the tables will be related to one another.
- 3 List the fields in each table trying to avoid having the same field in more than one table. Decide which fields will be the PRIMARY KEY and FOREIGN KEY fields to link the tables.
- 4 Decide what forms and/or reports (or printouts) are required.

In the case of PC Direct an initial TABLE RELATIONSHIP diagram might be:

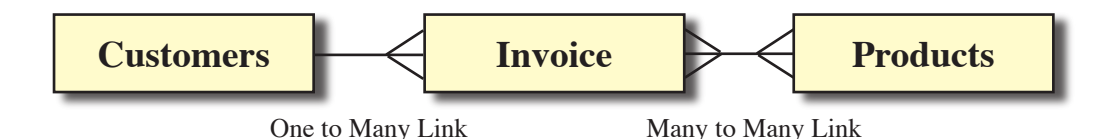

The CUSTOMERS to INVOICE section of this structure forms a ONE TO MANY relationship. The one customer can have MANY invoices sent to them over time, but there will always be ONE customer on each invoice. So the customer table is the ONE side of the relationship and the INVOICE is the MANY side. We can set a relationship to link these two tables.

There is a problem with the connection between the INVOICE and the PRODUCTS tables. The one invoice can contain many products and the one product can be included in many invoices. A relational database cannot cater for a MANY TO MANY relationship as you cannot set multiple PRIMARY or FOREIGN KEY fields in the one relationship.

A further problem exists, one invoice might contain a sale of 5 of a particular item, the next invoice might contain a sale of 2 of the same item. The company needs a way of adding these sales so that it knows how many items it has sold. So this initial TABLE RELATIONSHIP will need modification.

The easiest solution to these problems is to add a table between INVOICE and PRODUCTS. This table can store every item sold by the company as a single record allowing the company to keep track of every item sold. The new table can also provide data to the INVOICE table.

So a revised TABLE RELATIONSHIP diagram becomes:

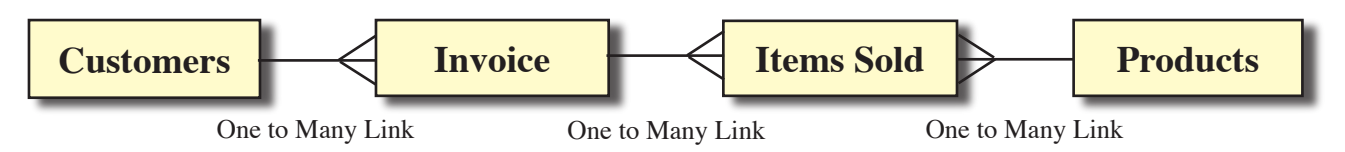

The ONE invoice can have MANY items sold within it. The ONE product can be sold MANY times. By adding the LINE ITEMS table to the system a series of ONE TO MANY relationships have been created and a relational database system can accommodate these.

The next step is to decide on the fields to be placed in each table. The following TABLE STRUCTURE diagram shows one possibility. Remember, we do not want to store data more than once (except for PRIMARY KEY or FOREIGN KEY fields).

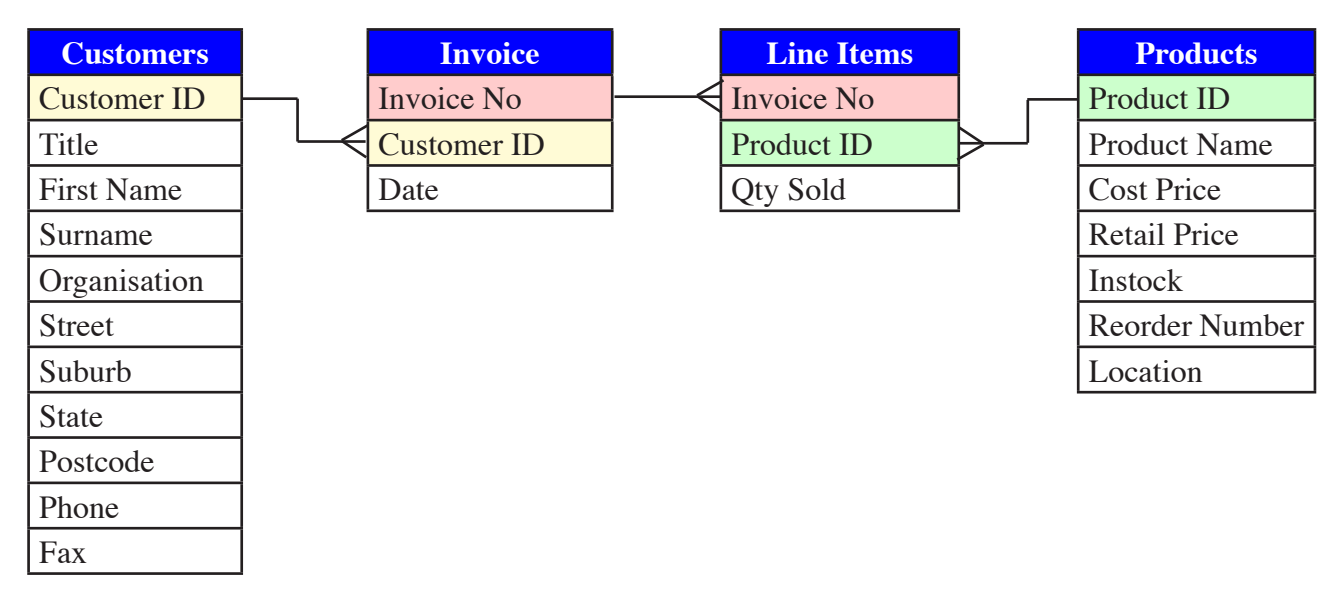

The PRIMARY KEY and FOREIGN KEY fields need to be considered. Notice in the previous diagram that CUSTOMER ID is used to link the CUSTOMERS and INVOICE tables, INVOICE NO is used to link the INVOICE and LINE ITEMS tables and PRODUCT ID is used to link the LINE ITEMS and PRODUCTS table. The INVOICE table is not directly linked to the PRODUCTS table, it will obtain values from the PRODUCTS table via the LINE ITEMS table.

The final consideration in the planning is what reports will be required. The following diagram shows some of the reports that could be made from the various tables. We will create some of these reports in the next chapter.

| Customers      | Invoice | Items Sold     | Products     |
|----------------|---------|----------------|--------------|
| Customer List  | Invoice | Item Lists     | Product List |
| Mailing Labels |         | Monthly Totals |              |
|                |         | Item Totals    |              |

### Loading the Sample File

- 1 Copy the CHAPTER 10 folder from the ACCESS SUPPORT FILES to your ACCESS STORAGE folder. Refer to pages 2-1 and 2-2 if you have forgotten how to do this.
- 2 Load Microsoft Access and click on the OPEN button in the *toolbar*, or close the current file and click on the OPEN button in the *toolbar*.
- 3 Access your ACCESS STORAGE folder and open the CHAPTER 10 folder.
- 4 Open the CHAPTER 10 file.
- 5 The database has two tables, CUSTOMER DETAILS which stores data about the company's customers and PRODUCT DETAILS which stores a list of the products that the company markets.
- 6 Open each table in turn in DESIGN VIEW. Notice that, in the CUSTOMER DETAILS table, the CUSTOMER ID has been set to the PRIMARY KEY field. In the PRODUCT DETAILS table the PRODUCT ID field has been set as the PRIMARY KEY field indicated by the key symbol next to it. Close the tables.

## **Creating the Invoice Table**

A table is required to store details every time an invoice is sent. This table simply records the INVOICE NUMBER, the CUSTOMER ID and the DATE of the purchase. The links that we make to the other tables will display other details such as product name and retail price.

- 1 In the TABLES frame of the DATABASE WINDOW, click on the NEW button.
- 2 In the NEW TABLE dialogue box, select DESIGN VIEW followed by OK.
- 3 Enter the FIELD NAME:

#### Invoice No

Tab to the DATA TYPE cell and set it to AUTONUMBER. This will tell the program to provide a new number every time an invoice is created so no two invoices will ever have the same number.

4 Tab to the DESCRIPTION cell and enter:

Provide a unique number for each invoice.

- 5 In the FIELD PROPERTIES section set the FORMAT box to 00000. This will set the format of each number to five digits, for example, 00001, 00002, etc.
- 6 Click back in the FIELD NAME cell (or press the F6 key) and click on the PRIMARY KEY button in the *toolbar* to set the INVOICE No field as the PRIMARY KEY. Refer to the diagram at the top of the next page.
  - NB: The PRIMARY KEY will index the table so that it is listed in INVOICE NO order.

| Microsoft Access                                                                                                    |          |
|----------------------------------------------------------------------------------------------------|----------|
|                                                                                                    |          |
| Elle Edit View Insert Iools Window Help Type a question for Type a question for the type a question for the type a question fo | nelp – – |
| III → I III 12 12 12 13 13 13 13 19 → → ▼ → ▼ → ▼ → 12 12 12 13 13 13 13 13 13 13 13 13 13 13 13 13                                                                                                    |          |
| Table1 : Table                                                                                                    |          |
| Field Name Data Type                                                                                                    |          |
| Provide a unique number for each invoice                                                                                                    |          |
|                                                                                                    |          |
|                                                                                                    |          |
|                                                                                                    |          |
|                                                                                                    |          |
|                                                                                                    |          |
| Field Properties                                                                                                    |          |
| General Lookup                                                                                                    |          |
| Field Size Long Integer                                                                                                    |          |
| New Values Increment                                                                                                    |          |
| Format 00000                                                                                                    |          |
| Caption                                                                                                    |          |
| Indexed Yes (No Duplicates)                                                                                                    |          |
| Smart Tags                                                                                                    |          |

7 Click in the second FIELD NAME cell and enter the field name:

### Customer ID

#### as a TEXT field, with a FIELD SIZE of 10 and a DESCRIPTION:

Identity code for each customer

8 Set the third FIELD NAME cell to:

Date

with a DATA TYPE set to DATE / TIME, a FORMAT set to SHORT DATE and a DESCRIPTION:

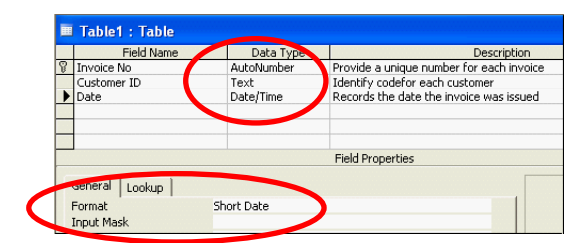

Records the date the invoice was issued

- 9 Save the table as: INVOICE DETAILS
- 10 To allow for linking of tables we should enter some test data which can be deleted later. Set the screen to DATASHEET VIEW, press the tab key to set the *cursor* in the CUSTOMER ID field and enter the following data:

| C0002 | 4 Mar 2005 |
|-------|------------|
|       |            |

C0003 5 Mar 2005

The AUTONUMBER command enters the INVOICE No for you and it was formatted to 5 digits.

| Invoice Details : Table |              |             |           |  |  |  |
|-------------------------|--------------|-------------|-----------|--|--|--|
| Γ                       | Invoice No   | Customer ID | Date      |  |  |  |
|                         | 00001        | C0002       | 3/14/2005 |  |  |  |
|                         | 00002        | C0003       | 3/15/2005 |  |  |  |
|                         | (AutoNumber) |             |           |  |  |  |

11 Close the table.

### **Creating the Line Items Table**

The LINE ITEMS table will record each line of the invoice. It will have two main purposes:

- (A) to list each product sold as a separate record so that the company can calculate monthly sales and carry out stock checks.
- (B) to provide product data to the invoice. If you look at the diagram at the centre of page 10.2 you will see that the PRODUCTS table is not directly connected to the INVOICE table so some data, such as Product Name and Retail Price, will need to be linked to the LINE ITEMS table via a relationship to the PRODUCTS table so that the INVOICE can display them.
- 1 In the TABLES frame of the DATABASE WINDOW click on the NEW button.
- 2 Select DESIGN VIEW in the NEW TABLES dialogue box and select OK.
- 3 In the first FIELD NAME box, enter INVOICE NO, set its DATA TYPE to NUMBER, its FORMAT to 00000, its INDEXED to YES (DUPLICATES OK) and its DESCRIPTION to:

The invoice number of the sale

NB: Indexing turned on will set the table to list all the invoice numbers in order. The DUPLICATES OK is necessary

| Field Name      | Data Type           | Description                    |
|-----------------|---------------------|--------------------------------|
| Invoice No      | Number              | The invoice number of the sale |
|                 |                     |                                |
|                 |                     |                                |
|                 |                     |                                |
|                 | Field               | d Properties                   |
|                 |                     |                                |
| General Lookup  |                     |                                |
| Field Size      | Long Integer        |                                |
| Format          | 00000               |                                |
| Desimal Places  | Auto                |                                |
| Input Mask      |                     |                                |
| Caption         |                     |                                |
| Default Value   | 0                   |                                |
| Validation Rule |                     |                                |
| Validation Tox  |                     |                                |
| Required        | No                  |                                |
| Indexed         | Yes (Duplicates OK) |                                |
| Smart Tags      |                     |                                |

because the one invoice might have several different products sold and these need to be in separate records.

4 In the second FIELD NAME cell enter PRODUCT ID. Set it to a TEXT field with a FIELD SIZE of 10, INDEXED set to NO and a DESCRIPTION:

The product code of the product purchased

| -14        | Table1 : Table      |           |                                        |         |
|------------|---------------------|-----------|----------------------------------------|---------|
| Т          | Field Name          | Data Type | Description                            |         |
|            | Invoice No          | Number    | he invoice number of the sale          |         |
| - U        | Product ID          | Text      | The product code of the product purcha | ased    |
|            |                     |           |                                        |         |
|            |                     |           |                                        |         |
|            |                     |           |                                        |         |
|            |                     | Field     | Properties                             |         |
|            |                     |           |                                        |         |
|            | General Lookup      |           |                                        |         |
| - U        | Field Size          | 10        |                                        | The     |
|            | Format              |           |                                        | descrip |
|            | Input Mask          |           |                                        | option  |
|            | Caption             |           |                                        | helps   |
|            | Default Value       |           | 6                                      | old and |
|            | Validation Rule     |           |                                        | display |
|            | Validation Text     |           | t                                      | he sta  |
|            | Required            | No        |                                        | when    |
|            | Allow Zero Length   | Yes       | SI                                     | elect t |
| - <b>(</b> | Indexed             | No        |                                        | on a f  |
|            | Unicode Compression | Yes       |                                        | Press   |

5 In the third FIELD NAME cell enter: Qty Set it to a CURRENCY field, with a FORMAT of GENERAL NUMBER, DECIMAL PLACES 0 and add the DESCRIPTION:

|    | Field Name                             | Data Type             | Description                                  |
|----|----------------------------------------|-----------------------|----------------------------------------------|
| Ir | ivoice No                              | Number                | The invoice number of the sale               |
|    | oduct ID                               | Text                  | The product code of the product purchased    |
|    | ty                                     | Currency              | The number of items of the product purchased |
|    |                                        |                       |                                              |
|    |                                        |                       |                                              |
|    |                                        |                       |                                              |
|    |                                        |                       |                                              |
|    |                                        |                       |                                              |
|    |                                        | Fie                   | d Properties                                 |
|    | neral Lookup                           | Fie                   | d Properties                                 |
| Fo | neral   Lookup  <br>rmat               | Fie<br>General Number | Id Properties                                |
| Fo | neral Lookup  <br>rmat<br>cimal Places | General Number        | d Properties                                 |

The number of items of the product purchased.

- 6 Save the table as LINE ITEMS. Enter No to the PRIMARY KEY warning. A PRIMARY KEY field is not needed for this table, it will be linked to PRIMARY KEY fields in other tables through its FOREIGN KEY fields INVOICE NO and PRODUCT ID.
- 7 Set the screen to DATASHEET VIEW and enter the following sample data, pressing the tab key after each entry:

| 1 | P0002 | 5 |
|---|-------|---|
| 1 | P0007 | 3 |
| 1 | P0008 | 2 |
| 2 | P0011 | 2 |
| 2 | P0003 | 4 |

|   | 📕 Line Items : Table |            |     |  |  |  |
|---|----------------------|------------|-----|--|--|--|
|   | Invoice No           | Product ID | Qty |  |  |  |
|   | 00001                | P0002      | 5   |  |  |  |
|   | 00001                | P0007      | 3   |  |  |  |
|   | 00001                | P0008      | 2   |  |  |  |
|   | 00002                | P0001      | 2   |  |  |  |
|   | 00002                | P0003      | 4   |  |  |  |
| ► | 00000                |            | 0   |  |  |  |

8 Close the table.

### **Creating the Relationships**

To set up the invoice system the relationships between the tables must be set. This is the most critical part of the database system.

- 1 Click on the RELATIONSHIPS button in the main *toolbar*.
- 2 In the SHOW TABLE dialogue box, double click on the CUSTOMER DETAILS table to add it to the RELATIONSHIPS dialogue box, then double click on the INVOICE DETAILS table, followed by the LINE ITEMS table, followed by the PRODUCT DETAILS table.
- 3 Close the SHOW TABLE dialogue box and move the CUSTOMER DETAILS, LINE ITEMS and PRODUCT DETAILS tables down by about 2 centimetres.

| E Relationships                                                                   |                                                      |                                               |                                                                                        |  |
|-----------------------------------------------------------------------------------|------------------------------------------------------|-----------------------------------------------|----------------------------------------------------------------------------------------|--|
| Customer Details<br>Customer ID<br>Title<br>First Name<br>Surname<br>Organisation | Invoice Details<br>Invoice No<br>Customer ID<br>Date | Line Items<br>Invoice No<br>Product ID<br>Qty | Product Details<br>Product ID<br>Product Name<br>Cost Price<br>Retail Price<br>Instock |  |